## **New VAC Class Registration and Payment System for 2024**

Beginning in 2024 we will discontinue using the Sun City CA Ticketing system. In it's place we will register and pay for our 2024 Classes online.

Below are the instructions:

**Step 1:** Login to the <u>sctexas.org</u> website. Navigate to the VAC microsite and click on CALENDAR in the vertical grey listing bar.

**Step 2:** Advance the calendar to the month you need. Click on the class you want to view and Register for.

| « ALL CLUBS                    | < Now > | \$                                         | JAN                                             | IUARY                                                 | 2024                                             | З                                        | 0 7 1 ☷                               |
|--------------------------------|---------|--------------------------------------------|-------------------------------------------------|-------------------------------------------------------|--------------------------------------------------|------------------------------------------|---------------------------------------|
| VISUAL ARTS CLUB               | Sun     | Mon                                        | Tue                                             | Wed                                                   | Thu                                              | Fri                                      | Sat                                   |
| ABOUT/JOIN                     | 31      | 1                                          | 2                                               | 3                                                     | 4                                                | . 5                                      | 6                                     |
| GENERAL INFORMATION            |         |                                            | 9a Monitor Regis<br>Register<br>9a VAC Board M  | RET PISTRATION<br><u>Register</u><br>9a Moniton Regis | 9a Monitor Regis<br>Register<br>12:30p Monitor R | <b>9a</b> Drawing 1 - To                 | 10a Live Drawing<br>1p Painting SIG - |
| EXHIBITS, SHOWS & ART<br>FAIRS |         |                                            | 12:30p Monitor R<br>Register                    | <u>Register</u><br>12:30p Monitor R<br><u>Closed</u>  | Register                                         |                                          |                                       |
| MEETINGS/BYLAWS                | 7       | 8                                          | 9                                               | 10                                                    |                                                  | 12                                       | 13                                    |
| /POLICIES/SIGS                 |         | 9a Open Studio<br>9a Monitor Regis         | <u>Open Studio</u><br>9a Art of Mattin <u>c</u> | <u>Open Studio</u><br>9a Coffee Cups -                | <u>Open Studio</u><br>9a Self Portrait -         | <u>Open Studio</u><br>9a Self Portrait - | <b>10a</b> Alcohol Ink S              |
| WEBSITE LINKS                  |         | <u>Register</u><br>12:30p Monitor R        | <b>2p</b> General Meet                          | <b>1p</b> Acrylics-Luste                              |                                                  |                                          |                                       |
| CALENDAR                       |         | Register<br>1p Drawing 1-Luc               |                                                 |                                                       |                                                  |                                          |                                       |
| CLASSES & WORKSHOPS            | 14      | 15                                         | 16                                              | 17<br>On an Ohadia                                    | 18                                               | 19<br>Outer Staalia                      | 20                                    |
|                                |         | 9a Open Studio<br>9a Monitor Regis         | <u>Open Studio</u><br>9a Dogs in Wate           | <u>Open Studio</u><br>9a Watercolor -                 | <u>Open Studio</u><br>9a Gesso for Tex           | <u>Open Studio</u><br>9a Acrylic 101 - C | Tud Collage CIG                       |
| 2023                           |         | <u>Register</u><br>12:30p Monitor R        |                                                 | <b>1p</b> Beginning Cal                               |                                                  | <u>Register</u>                          |                                       |
| CLUB MEMBER LISTING            |         | <u>1p Drawing 1-Luc</u><br><u>Register</u> |                                                 |                                                       |                                                  |                                          |                                       |

Continued on next page.....

**Step 3:** This dialog box will appear showing your name, party size and cost. Press the REGISTER button. **NOTE:** Teachers and Students can review registrations at any time be clicking on the VIEW REGISTRANTS button.

| REGRISTRATION TEST - DO NOT USE  |                                   |  |  |   |
|----------------------------------|-----------------------------------|--|--|---|
| Event Date:                      | <u>Wednesday, January 3, 2024</u> |  |  |   |
| This is a test – do not register | REGISTER<br>VIEW REGISTRANTS      |  |  | - |

**Step 4:** Press the SAVE REGISTRATION button.

| This is a test – do not register |                        |             |                |  |
|----------------------------------|------------------------|-------------|----------------|--|
| 1. Register 2. Payment           | 3. Confirmation        |             |                |  |
| REGRISTRATION T                  | EST - DO NOT USE       | H           | IEADCOUNT: 1 💄 |  |
| WEDNESDAY                        | , JANUARY 3, 2024      |             |                |  |
| Edits:                           | Available at any time. |             |                |  |
| David King                       |                        |             | *              |  |
| + Add to Party -                 |                        |             |                |  |
| Registration Summary             |                        |             |                |  |
| Item                             |                        |             | Qty Price      |  |
| La Total Headcount               | 1                      |             |                |  |
|                                  |                        | Т           | iotal \$25.00  |  |
|                                  | SAVE REGISTRATION VIEW | REGISTRANTS |                |  |
|                                  |                        |             |                |  |

**Step 5:** This dialog box will appear. Click the PAY NOW button then select PAY NOW WITH CREDIT CARD

| REGISTR/<br>tuesday, jan | ATION TEST 3<br>IUARY 2, 2024 |                  | PAY NOW - |          |
|--------------------------|-------------------------------|------------------|-----------|----------|
| Name                     | David King                    | Total Amount Due | \$35.00   |          |
| Confirmed                | 12/3/2023 1:41 pm CST         | Headcount        | 1         |          |
| Registration #           | 10468822                      |                  |           |          |
| Registration<br>Status   | Confirmed                     |                  |           |          |
| Registration Details     |                               |                  |           |          |
| ltem                     |                               |                  | Qty       | Price    |
| 上 King, David            |                               |                  | 1         | \$ 35.00 |
| Total                    |                               |                  |           | \$ 35.00 |

| <b>MODIFY REGISTRATION</b> |                                        |  |  |
|----------------------------|----------------------------------------|--|--|
| 0                          | ti i i i i i i i i i i i i i i i i i i |  |  |
| <u>Print This Page</u>     | <u>Add to Calendar</u>                 |  |  |

Continued on next page.....

**Step 6:** This dialog box will appear. Enter your credit card credentials and you are done!

Per VAC policy there are no refunds.

|   |                         |        | X ST |
|---|-------------------------|--------|------|
|   | Expiration Date(MMYY) * | CVV2 * |      |
| Γ | Pay 35.00 U             | SD     | pu   |